## **Anleitung PH-Online**

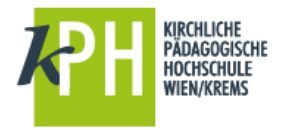

Voranmeldung zur Fortbildung

Durch die Voranmeldung erhalten Sie einen **Benutzernamen** und ein **Kennwort**, damit Sie sich bei allen Fort- und Weiterbildungsveranstaltungen unserer Pädagogischen Hochschule anmelden können.

Wenn Sie bereits an einer Pädagogischen Hochschule Ihren Zugang als Studierende der Fortbildung eingerichtet haben, können Sie über "Immatrikulation an anderer PH" problemlos diesen Zugang an jede andere Pädagogische Hochschule übertragen. Nutzen Sie dafür bitte die Anleitung "Immatrikulation/Voranmeldung-Fortbildung an weiteren PHs".

### **Anforderung eines PIN-Codes**

- Zur Voranmeldung gelangen Sie, indem Sie in die Adresszeile Ihres Internetbrowsers eingeben: <u>https://www.ph-online.ac.at/kphvie</u>
- Im oberen Navigationsbereich finden Sie ein Schlüsselsymbol, das Sie bitte anwählen

|         | ↓ ver an/abmelden! |
|---------|--------------------|
| Suche 🗸 | 🛹 🚮 🙌              |

In der Folge erscheinen unten einige Links. Im unteren Bereich finden Sie nun auch den Link zur Erstanmeldung für Studierende der Fortbildung!

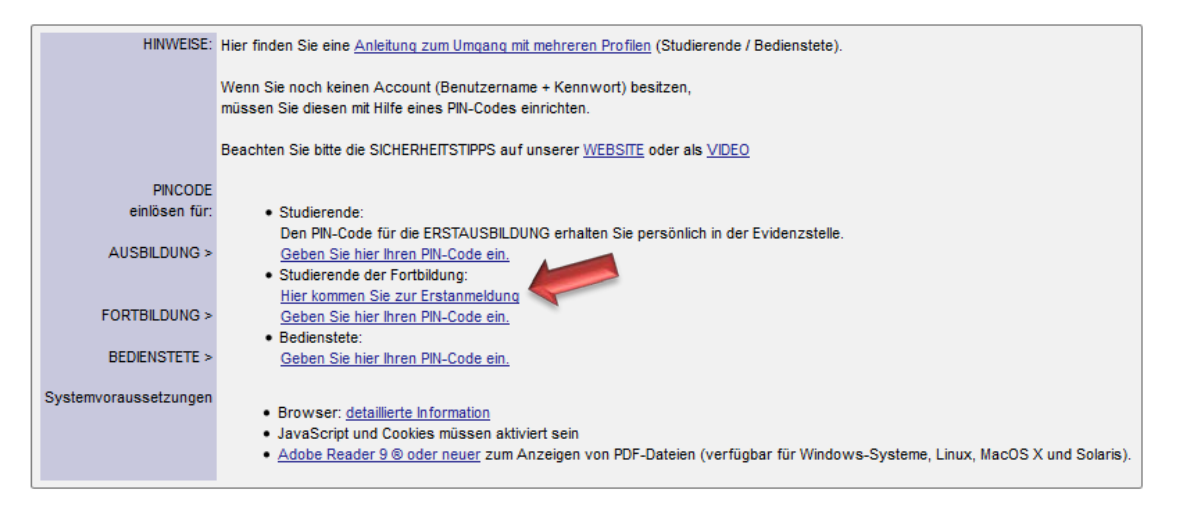

.. es öffnet sich nun das unten abgebildete Fenster:

Die Immatrikulationsnummer ist wie folgt aufgebaut: z. B. n0994123 (n = Hochschulkennbuchstabe, 09 = Jahr der ersten Anmeldung, 94 = Hochschulkennzahl, 123 = fortlaufende Nummer). Sollte bereits ein Studium an einer Pädagogischen Hochschule (Pädag. Akademie) vorliegen, so ist die **erste** erworbene Matrikelnummer gültig und unbedingt anzugeben. Kolleginnen oder Kollegen ohne Matrikelnummer (meist WE-, REL-LehrerInnen, ...) können ebenfalls inskribieren.

Nach Eingabe der Stammdaten müssen Sie weitere Eintragungen machen.

Bei mehreren Matrikelnummern (= Studien an versch. Bildungseinrichtungen) verwenden Sie jene Ihres Erststudiums.

#### Organisation = Stammschule

| PH-Online-KPHVIE                                                                                                   |                                                                                                    |           |           |
|----------------------------------------------------------------------------------------------------|----------------------------------------------------------------------------------------------------|-----------|-----------|
| Studierenden Voranmeldung                                                                                          |                                                                                                    |           |           |
| Herzlich willkommen be                                                                                             | i der Voranmeldung zur Fortbildung!                                                                                                    |           |           |
| (Voranmeldung zur AUSBILDUNG)                                                                                      |                                                                                                    |           |           |
| Bitte füllen Sie die Vorann<br>Wenn Sie Daten ergänze                                                              | neldung nur ein mal aus!<br>n/ändern möchten, wenden Sie sich an <u>evidenz@kpt</u>                                                                                                    | nvie.at   |           |
| Matrikelnummer ist eine 8<br>7-stellige Matrikelnummer<br>Sollten Sie aufgrund Ihres<br>so setzen Sie sich bitte m | stellige Zahl.<br>n sind durch eine vorangestellte Null zu ergänzen.<br>Bildungsweges nie eine Matrikelnummer erhalten hab<br>it unserer Evidenzstelle in Verbindung: <u>evidenz@kphvie</u> | en,<br>at |           |
| Weitere Hinweise finden                                                                                            | Sie in unserer <u>Anleitung</u>                                                                                                    |           |           |
| Familien- oder Nachname                                                                                            |                                                                                                    |           |           |
| Vorname                                                                                                    |                                                                                                    |           |           |
| Geschlecht                                                                                                    | Weiblich      Männlich                                                                                                    |           |           |
| Versicherungsnummer                                                                                                |                                                                                                    |           | ഹദ്യിലം   |
| E-Mail                                                                                                    | <b>&gt;</b>                                                                                                    | 6         | າມຮາເບເເຊ |
| Matrikelnummer                                                                                                    |                                                                                                    | <u> </u>  |           |
| Schulkennzahl                                                                                                    |                                                                                                    |           |           |
| Organisation                                                                                                    |                                                                                                    |           |           |
| Weiter                                                                                                    |                                                                                                    |           |           |
| Die orange umrendeten Felder mü                                                                                    | ssen ausgefüllt werden!                                                                                                    |           |           |

- > Nach einem Klick auf die Schaltfläche "Weiter" kommen Sie auf die nächste Seite.
- > Dort geben Sie die Matrikelnummer nochmals ein.
- > Markieren Sie mit einem Mausklick die besuchte Institution.
- Ist die Anmeldung erfolgreich verlaufen, erhalten Sie folgende Meldung: "Sie wurden zur Fortbildung angemeldet."
- In der Folge erhalten Sie an die von Ihnen eingegeben Mailadresse eine Nachricht mit einem PIN-Code.
- Mit diesem PIN-Code müssen Sie sich endgültig anmelden und ein persönliches Kennwort für den Zugang zu unseren Fortbildungsseiten festlegen.

# Haben Sie keine Matrikelnummer oder ist Ihre Anmeldung nicht erfolgreich verlaufen, werden noch weitere Daten von Ihnen angefordert.

- > Orange umrandete Felder sind Pflichtfelder.
- Nach Eingabe erhalten Sie eine Identifikationsnummer, die Sie f
  ür sp
  ätere R
  ückfragen ben
  ötigen.
- Zusätzlich wählen Sie ein Passwort, das bei jeder späteren Anmeldung eingegeben werden muss.
- Nach Überprüfung Ihrer Angaben erhalten Sie innerhalb weniger Tage per Mail den PIN-Code für die Anmeldung zur Fortbildung.

### Nach Erhalt des PIN-Codes

gehen Sie wieder zur Startseite <u>https://www.ph-online.ac.at/kphvie</u> und klicken auf das Schlüsselsymbol

- Im Hauptfenster wählen Sie "Studierende der Fortbildung" und wählen den Link: Geben Sie hier Ihren PIN-Code ein.
- Nach der Eingabe von PIN-Code, Matrikelnummer und Geburtsdatum im angegebenen Format kommen Sie zum nächsten Eingabefeld. Wenn Sie alle Felder ausgefüllt haben, sind Sie im System angemeldet.
- > Sie können sich als "Studierende/r der Fortbildung" anmelden!
- Sollte eine Fehlermeldung erscheinen bzw. eine nochmalige Eingabe des PIN-Codes verlangt werden, schließen Sie vor der ersten Anmeldung den Browser sicherheitshalber einmal und öffnen diesen nochmals neu.

### Anmeldung zu einer Lehrveranstaltung

Jede weitere Anmeldung erfolgt über https://www.ph-online.ac.at/kphvie mit einem Klick auf das Schlüsselsymbol

- > Als Profil wird "Studierende der Fortbildung" gewählt.
- Button "Anmeldung" anklicken, dann finden Sie unter Ihrer Visitenkarte auf den Link Fortbildung – Suche/Anmeldung bzw. können erfolgte Anmeldungen einsehen.

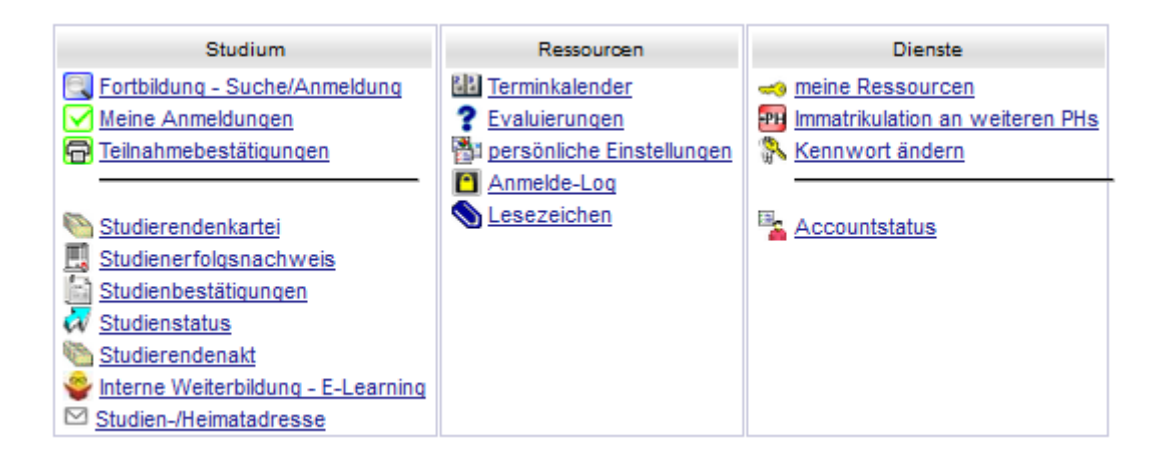

> Melden Sie sich am Ende im eigenen Interesse immer mit dem Schlüsselsymbol ab.